## ÇEVRE KANUNUNUN 29 UNCU MADDESİ UYARINCA ATIKSU ARITMA TESİSLERİNİN TEŞVİK TEDBİRLERİNDEN FAYDALANMASINDA UYULACAK USUL VE ESASLARA DAİR YÖNETMELİK UYGULAMASI

## 1. GERİ ÖDEME BELGESİNİN VERİLMESİ/YENİLEME

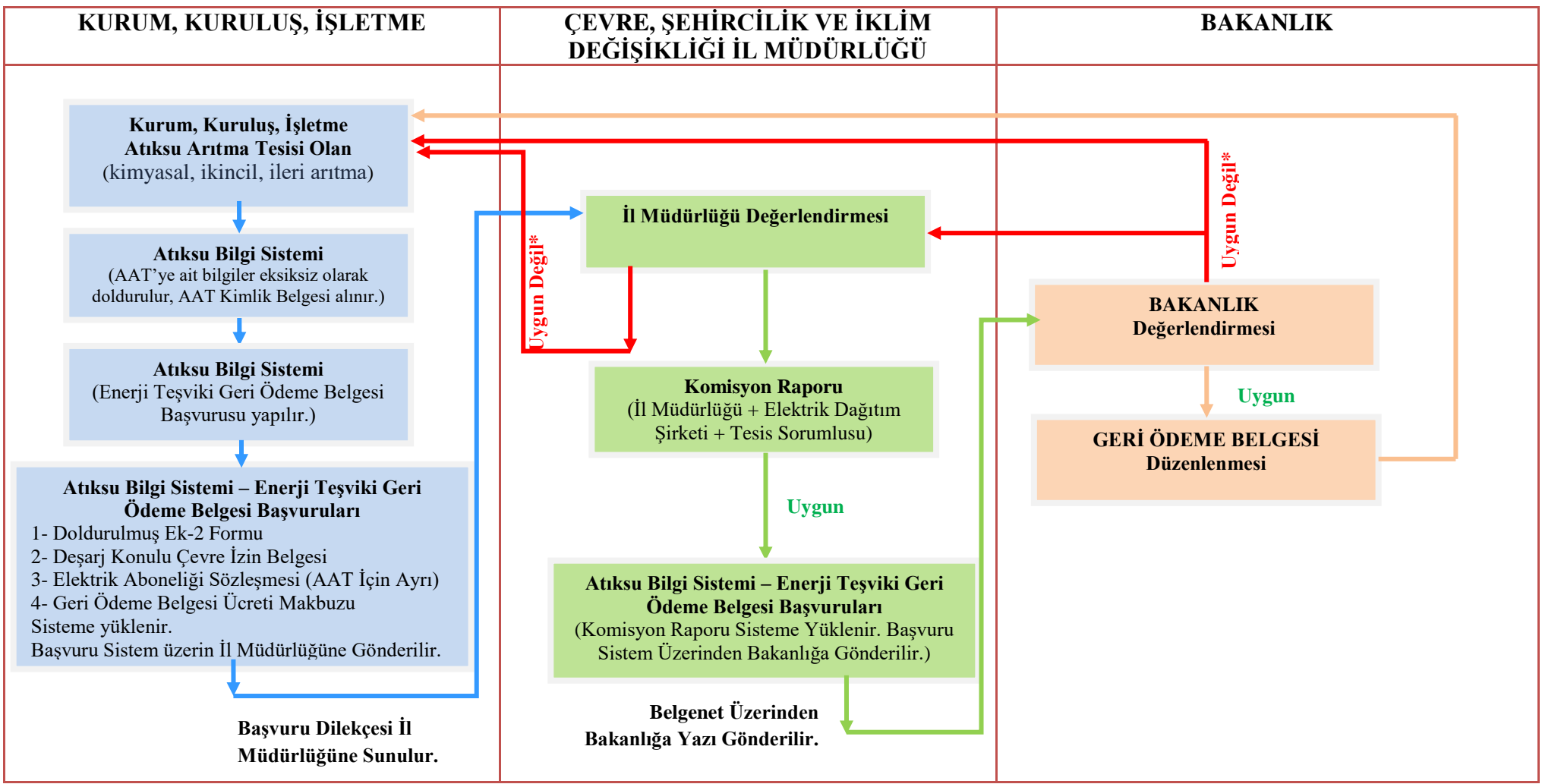

\* "Uygun Değil" seçeneğinde başvuru için "Reddet" butonu kullanılması durumunda aynı başvuru tesis tarafından tekrar gönderilemeyecektir. Eksiklik durumunda "Eksik Belge Bildir" butonu kullanılmalıdır.

## 2- GERİ ÖDEME BAŞVURUSU VE ÖDEMENİN YAPILMASI

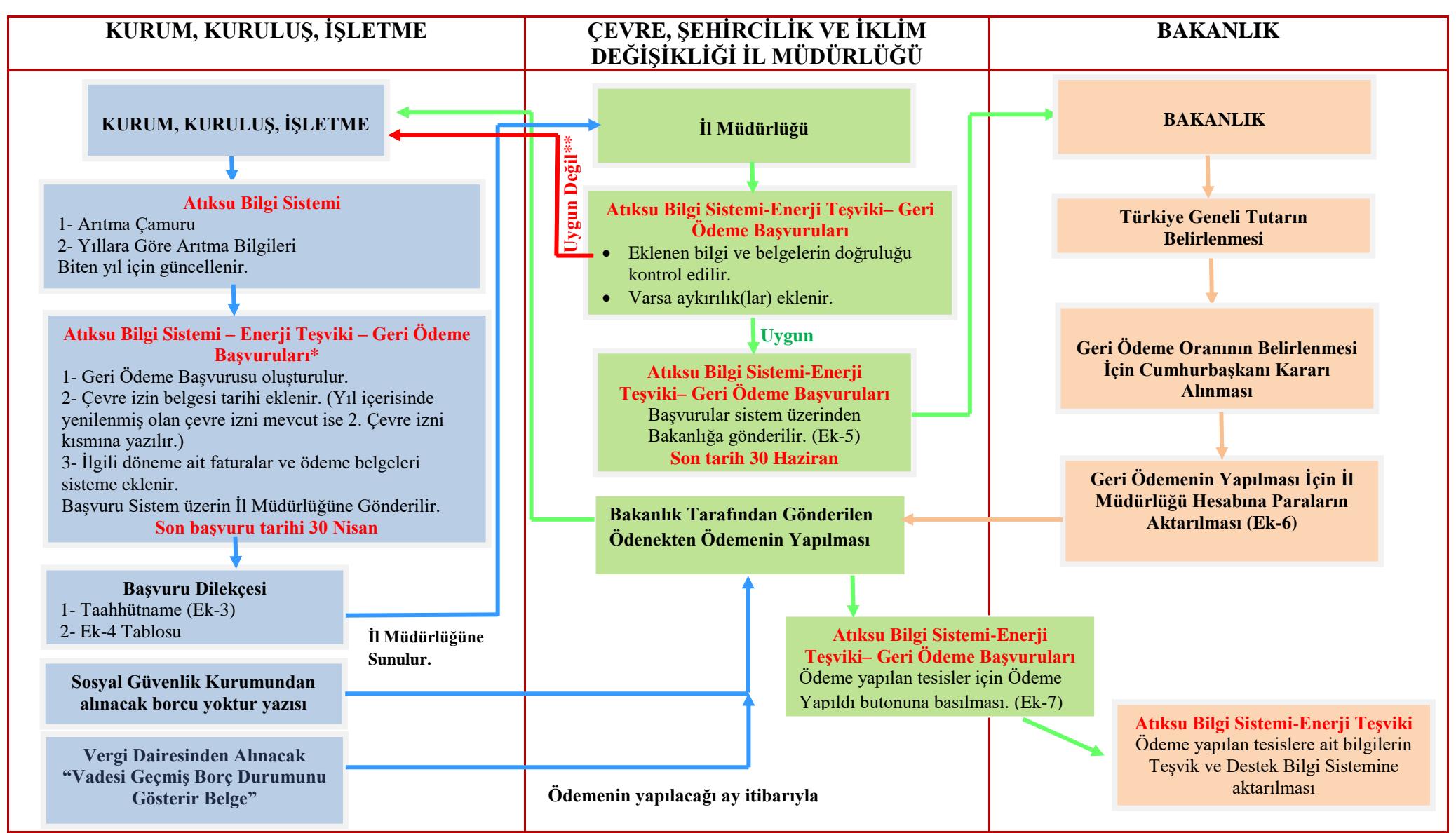

\* Dönem, Geri ödeme belgesi ve çevre izin belgesi tarihleri dikkate alınarak ilgili dönem için toplam tutar sistem tarafından otomatik olarak oluşturulacaktır.

\*\* "Uygun Değil" seçeneğinde başvuru için "Reddet" butonu kullanılması durumunda aynı başvuru tesis tarafından tekrar gönderilemeyecektir. Eksiklik durumunda "Eksik Belge Bildir" butonu kullanılmalıdır.